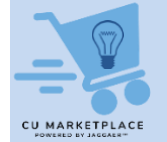

# CU Marketplace Tip: Add Comments to CU Marketplace Requisitions to Notify Requesters and Approvers

### What is it?

You can add Comments to a CU Marketplace Requisition and have it sent as an email notification to colleagues. Shoppers can add notes when they assign a Cart to a Requester. The note is included in an email notification sent to the Requester, which contains a direct link to the Requisition.

Requesters can submit a Requisition for approval and add Comments that can be emailed to selected Approvers or other colleagues to notify them that the Requisition is awaiting approval. If the Requisition is not yet in approval workflow, the Comment cannot be sent as an email notification and can only be viewed in the Comments tab when colleagues open and view the Requisition.

Approvers can also add Comments for the Requester and/or Shopper to notify them an order was approved. If an Approver returns or rejects a Requisition, they will be prompted to add a Comment before they complete the action.

## Adding a Note when Assigning a Cart

Shoppers can add notes when they assign a Cart to a Requester. The note is included in the email notification sent to the Requester.

1. On the Shopping Cart page, click the Assign Cart button.

| â   | đ  | COLUMBIA UNIVE                    | RSITY                     |  | All 🝷 | Search (Alt+ | q) <b>Q</b> | 407.91 USD            | Ä         | ♡ ⊨          | 41    |
|-----|----|-----------------------------------|---------------------------|--|-------|--------------|-------------|-----------------------|-----------|--------------|-------|
| 1   | 5  | Shopping Cart • Shoppi            | ng Cart                   |  |       | =            |             | Assign Cart           | Pr        | oceed To Che | ckout |
| 6   | Ι. | Simple Advanced                   |                           |  |       |              | Details     |                       |           |              | ~     |
| õ   |    | Search for products, suppliers, f | orms, part number, etc.   |  |       | Q            | For         |                       |           |              |       |
| 血   |    | Cart Name                         | 2023-05-02 ericshopper 01 |  |       |              | Total (407. | 91 USD)               |           |              | ~     |
| 112 |    |                                   | F                         |  |       |              | Shipping, H | andling, and Tax char | ges are c | alculated an | d     |

#### The Assign Cart window appears.

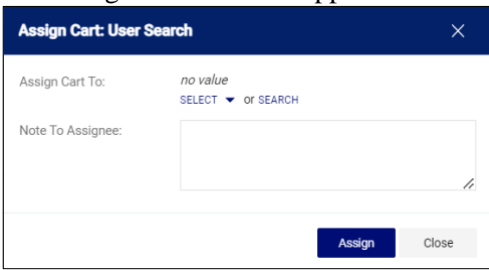

2. You can **Select** a Requester from Favorites you created in your Profile **or Search** for any Requester that is setup in the Marketplace.

| Assign Cart To:   | Park, Terry<br>SELECT 👻 Or SEARCH                                               |
|-------------------|---------------------------------------------------------------------------------|
| Add to Profile    |                                                                                 |
| Note To Assignee: | Important research supplies. Please submit this requisition as soon as possible |

3. Type a **Note to Assignee**, if needed. Click the **Assign** button. The assigned Requester will receive an email alerting them that your Cart has been assigned to them and includes your Note to Assignee.

# **Viewing a Requisition to Add Comments**

In order to add Comments to a Requisition, you must proceed to Checkout in order to view the Requisition

screen.

From a Cart

On the Shopping Cart page, click the **Proceed to Checkout** button.

| *         | 🖆 Columbia University                                    |                     |            | All 🔻 | Search (Alt+Q) 99.99 USD 🗑 💝 🏴 🌲 👤                                                                                                    |
|-----------|----------------------------------------------------------|---------------------|------------|-------|----------------------------------------------------------------------------------------------------|
| 1         | Shopping Cart • Shopping Cart                            |                     |            |       | Assign Cart Proceed To Checkout                                                                                                    |
| 16        | Simple Advanced                                          |                     |            |       | Summary                                                                                                    |
| 8         | Search for products, suppliers, forms, part number, etc. |                     |            | Q     | Details ~                                                                                                    |
|           |                                                          |                     |            | _     | For                                                                                                    |
| 血         | Cart Name 2023-11-28 ezz                                 | 248 02              |            |       | Eric Zaretsky                                                                                                    |
| -115      |                                                          |                     |            |       | Total (99.99 USD)                                                                                                    |
| 39        | Description                                              |                     |            |       | Shipping, Handling, and Tax charges are calculated and charged by<br>each supplier. The values shown here are for estimation purposes, |
| The       | e Checkout screen                                        | n appears.          |            |       |                                                                                                    |
| <b>^</b>  | 🖆 Columbia University                                    |                     |            | Al •  | Search (Alt+Q) 99.99 USD 👻 🗢 🔺 💄                                                                                                    |
| <u>کر</u> | Requisition • 3913125                                    |                     |            |       | Assign Cart Place Order     Place Order                                                                                                |
| 6         | Summary PO Preview Comments                              | Attachments History |            |       |                                                                                                    |
|           |                                                          |                     |            |       |                                                                                                    |
| ×         | General                                                  | 🖋 ··· Shipping      |            | ¢ v   | Summary ->                                                                                                    |
| <b></b>   | Cart Name 2023-11-28 ez2248 02                           | Shin To             | Pill To    |       | Uran                                                                                                    |
|           |                                                          |                     |            |       | Correct these issues.                                                                                                    |
| .192.     | Description no value                                     | no address          | no address |       |                                                                                                    |

Email recipients cannot be added to Comments in the Draft stage of a Requisition. Comments can only be viewed by those that open and view the Requisition.

After the Requisition is Submitted into Workflow

1. Navigate to the Shop icon > My Carts and Orders.

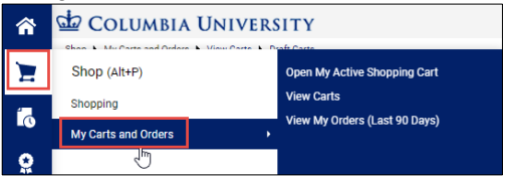

2. Click **View My Orders (Last 90 Days)**. The My Orders screen displays a table listing the Requisitions that have been submitted and their status.

| × | <b>^</b> | COLUMBIA UNIVERS Shop + My Carts and Orders + View My Orders (L My Orders My Orders | ITY<br>ast 90 Days)   |                                                 |                         | All 🔻                          | Search (Alt+Q) Q | 268.43 USD 📜 | ∞ № ▲ 1                         |
|---|----------|-------------------------------------------------------------------------------------|-----------------------|-------------------------------------------------|-------------------------|--------------------------------|------------------|--------------|---------------------------------|
|   | ۲۵<br>0  | Submitted Date: Last 90 days  Quick se 1-1 of 1 Results                             | arch                  |                                                 | Q (1) Add Filter • Clea | ar All Filters                 |                  |              | ?<br>✿ 20 Per Page <del>▼</del> |
|   | ۲<br>۲   | Requisition Number 🔻                                                                | Supplier<br>Staples Ø | Requisition Name<br>2023-07-12 ericrequester 01 | Requisition Status 💌    | Prepared For<br>Eric Requester | Sub<br>7/20/     | mitted Date  | Total Amount<br>44.26 USD       |
|   |          |                                                                                     |                       |                                                 |                         |                                |                  |              |                                 |
|   | ш        |                                                                                     |                       |                                                 |                         |                                |                  |              |                                 |

3. Click a Requisition **Number** to view the Requisition page. Comments added to the Requisition while in approval workflow can be sent to Requesters, Approvers, and colleagues as email notifications.

# **Adding Comments to a Requisition**

1. Click the **Comments** tab.

| COLUMBIA UNIVERSITY                 | Purchase Orders 💌 | Search (Alt+Q) |                                                                     | 119.99 USD 📜                                                                        | ♡ №                                                 | <b>1</b> |
|-------------------------------------|-------------------|----------------|---------------------------------------------------------------------|-------------------------------------------------------------------------------------|-----------------------------------------------------|----------|
| Requisition • 3898850               |                   |                | <b>e</b>                                                            | ··· Assign Cart                                                                     | Place Or                                            | der      |
| Summary PO Preview Comments History |                   |                |                                                                     |                                                                                     |                                                     |          |
| Records found: 0 Show comments for  | r Requisition V   | + Su           | .mmary                                                              | Draft                                                                               |                                                     | →        |
| No comments have been added         |                   | -              | fotal (119.99 U                                                     | USD)                                                                                |                                                     | ~        |
|                                     |                   |                | hipping, Handli<br>charged by each<br>estimation purp<br>approvals. | ling, and Tax charges are<br>h supplier. The values sh<br>poses, budget checking, i | e calculated and<br>own here are fo<br>and workflow | 1        |

- 2. Click the **New Comments** <sup>+</sup> icon. The Add Comment screen appears.
- 3. Type your **Comment**. Optionally, you can attach a file or add a link/URL.

| D COMMENT                                                |                |                                                                            | ~ ×                                                                                       |
|----------------------------------------------------------|----------------|----------------------------------------------------------------------------|-------------------------------------------------------------------------------------------|
| Please approve this requisition as soon as you are able. |                | This will add a comment to th<br>been added to the document.               | e document. If you select a user they will receive an email indicating that a comment has |
|                                                          |                | Email notification(s) Add rec                                              | ipient<br>by, Approved) «hris-testilicolumbia.edu»                                        |
| 3 characters remaining                                   | expand 1 clear | ✓ Reedy, Paul <hris-test@x< td=""><td>columbia.edu&gt;</td></hris-test@x<> | columbia.edu>                                                                             |
|                                                          |                | Attach file (optional)                                                     |                                                                                           |
|                                                          |                | Attachment Type                                                            | File                                                                                      |
|                                                          |                |                                                                            | O Link/URL                                                                                |
|                                                          |                | File Name                                                                  |                                                                                           |
|                                                          |                | File                                                                       | Choose File Upload your file                                                              |

If your Requisition has already been submitted into workflow, you can select from a list of individuals who have worked with your requisition so they receive your comment as an Email notification. In addition, you can click **Add recipients** to search for Approvers or other individuals. This is a good way to notify an Approver that they have a Requisition in Workflow to approve.

4. Click the **Complete** icon. Comments are indicated on the Comments tab and listed on the Comments screen.

| mmary                         | PO Preview                                                                                                    | Comments 📀              | Attachments | History |                                            |
|-------------------------------|----------------------------------------------------------------------------------------------------|-------------------------|-------------|---------|--------------------------------------------|
| ecords for                    | und: 2                                                                                                    |                         |             |         | Show comments for Regulation 🗸 🕂           |
| Eric Zaretsk                  | <b>y</b> - 11/28/2023 2:13:5                                                                                                    | 2 PM                    |             |         | Requisition - 3912962 Comment Added        |
| Please appr<br>Email sent: Pa | ove this reqquisition a<br>ul Reedy <hris-test@colur< td=""><td>s soon as you are able.</td><td></td><td></td><td></td></hris-test@colur<> | s soon as you are able. |             |         |                                            |
|                               |                                                                                                    | 2 PM                    |             |         | Requisition - 3912962 Requisition assigned |
| Eric Zaretsk                  | <b>y</b> - 11/28/2023 1:47:0                                                                                                    | 5 1 m                   |             |         |                                            |

# Where do I get help?

Please contact the Finance Service Center

http://finance.columbia.edu/content/finance-service-center

You can log an incident or request a service via Service Now <u>https://columbia.service-now.com</u>